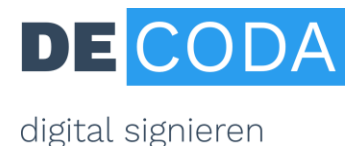

# Elektronische Kommunikation für öffentlich bestellte und vereidigte Sachverständige

Kompetent, glaubhaft, vertrauenswürdig – diese Eigenschaften muss jeder unabhängige Sachverständige erfüllen. Mit Einführung des elektronischen Rechtsverkehrs gilt es, diese Kriterien auch bei der digitalen Kommunikation zu gewährleisten. Dafür die wichtigsten Informationen im Überblick:

- Sowohl Gerichts- als auch Privatgutachten können in elektronischer Form erstellt werden. Hierbei sind die Absenderechtheit und Fälschungssicherheit zu gewährleisten. Beide Kriterien werden durch den **Einsatz der qualifizierten elektronischen Signatur** erfüllt. Dieses Verfahren ist auch in den Sachverständigen-Ordnungen der Bestellungskörperschaften vorgesehen.
- Die Ausstattung der qualifizierten elektronischen Signatur besteht aus:
  - Persönliche Signaturkarte f
    ür den öffentlich bestellten und vereidigten Sachverst
    ändigen. Darin sind die Angaben zum Bestellungstenor und der Bestellungsk
    örperschaft enthalten.
  - Kartenlesegerät
  - Signatursoftware

Nähere Informationen zur Signaturausstattung siehe S. 2 / 3.

- Elektronisch signierte **Privatgutachten** können als E-Mail-Anhang versandt werden.
- Elektronisch signierte **Gerichtsgutachten** müssen per Elektronischem Gerichts- und Verwaltungspostfach (EGVP) übermittelt werden. Für Sachverständige bestehen – anders als Anwälte – aktuell keine Planungen für ein eigenes elektronisches Postfach zur Gerichtskommunikation.
- Für Sachverständige empfiehlt sich als **EGVP-Client** der Governikus Communicator Justiz Edition. Der kostenlose Download steht hier zur Verfügung: <u>https://www.governikus.de/governikus-communicator-justiz-edition/</u>.
- Aktuell ist im EGVP-Postfach noch keine verbindliche Identifizierung des Sachverständigen hinterlegt. Daher eignet sich der EGVP-Client aktuell nur für Nachrichten, die vom Sachverständigen an das Gericht geschickt werden, aber nicht umgekehrt. Derzeit ist ein Gesetzentwurf in Abstimmung, der auch die bidirektionale elektronische Kommunikation zwischen Sachverständigen und Gerichten ermöglichen soll. Nach aktuellem Stand ist die Umsetzung in 2021 realistisch.
- Zur **elektronischen Akteneinsicht** gibt es das Portal <u>www.akteneinsichtsportal.de</u>. Für die Zugriffsberechtigung erhalten Sachverständige jeweils eine "Safe ID" vom zuständigen Gericht.
- Nach offiziellem Stand sind bereits heute alle deutschen Gerichte empfangsbereit für elektronische Posteingänge und damit auch für elektronische Gerichtsgutachten. Zum 01.01.2022 wird der elektronische Rechtsverkehr für die deutschen Gerichte verbindlich

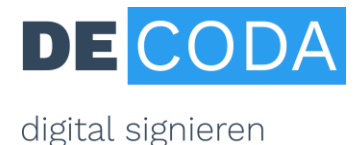

## Signatur-Anleitung für Sachverständige

## Die Vorteile elektronisch signierter Gutachten auf einen Blick

- Ersparnis von Zeit und Aufwand, insbesondere bei umfangreichen Gutachten in mehrfacher Ausfertigung
- ✓ Echtheit des Absenders und Unverfälschbarkeit des Gutachtens ist gewährleistet
- ✓ Angaben zu Bestellungstenor und Bestellungstenor gehen aus Signatur hervor, d.h. die Angaben des Rundstempels sind elektronisch abgebildet
- ✓ Anwendbar für Gerichts- und Privatgutachten
- ✓ Rechtskonform und zeitgemäß

## Step 1: Signaturausstattung

#### Beantragung der Signaturkarte

Sachverständige müssen ihre Signaturkarte persönlich beantragen und sich dabei identifizieren lassen. Die Karte ist zwei Jahre lang gültig und wird produziert vom offiziell zugelassenen Vertrauensdiensteanbieter D-TRUST GmbH, Tochterunternehmen der Bundesdruckerei GmbH. Für die unterschiedlichen Bestellungskörperschaften gibt es unterschiedliche Antragswege:

Von der IHK bestellte und vereidigte Sachverständige:

- Persönlich in der <u>zuständigen IHK vor Ort</u>. Preis: 147,06 € zzgl. MwSt. oder
- Per <u>PostIdent-Verfahren</u> . Preis: 159,00 € zzgl. MwSt.
- Von der HWK bestellte und vereidigte Sachverständige
  - Per <u>PostIdent-Verfahren</u> . Preis 159,00 € zzgl. MwSt.

Von der Architekten-/Landwirtschafts-/Ingenieurkammer bestellte und vereidigte Sachverständige - Per <u>PostIdent-Verfahren</u>. Preis 159,00 € zzgl. MwSt.

Von der Antragstellung bis zum Erhalt der Signaturkarte und des PIN-Briefs sind etwa 3 Wochen Zeit zu kalkulieren.

#### Bestellung von Zubehör

- Zur Benutzung der Signaturkarte benötigen Sie ein externes **Kartenlesegerät** mit eigener Tastatur, erhältlich z.B. im <u>Bestellshop</u> des Herstellers Reiner SCT, Preis: ca. 80,00 € incl. MwSt
- Sie benötigen ferner eine **Signatursoftware**, um damit Ihre Dateien (z.B. Gutachten im pdf-Format) zu signieren - siehe dazu die <u>Herstellerübersicht</u>.

## Step 2: Inbetriebnahme der Signaturkarte

Nachdem Sie die Signaturkarte und den PIN-Code erhalten haben, müssen Sie Ihre Karte freischalten lassen – als Bestätigung an D-TRUST, dass der rechtmäßige Empfänger die Karte erhalten hat. Hierfür müssen Sie den korrekten Empfang der Karte per Vordruck oder Online-Formular bestätigen. Außerdem müssen Sie die Karte initialisieren: Bei der Erst-Inbetriebnahme der Karte ändern Sie dafür die mitgelieferte Transport-PIN für Ihre qualifizierte Signatur in eine selbstgewählte achtstellige Zahlenfolge.

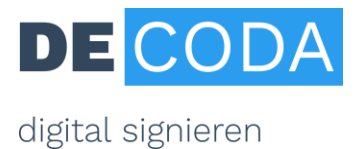

## Step 3: Signierung und Versand von Gutachten

So funktioniert die elektronische Signierung von Gutachten:

- Gutachten wird als pdf-Datei (am besten im Format pdf/A) gespeichert.
- Je nach benutzter Signatursoftware laden Sie die Datei entweder in Ihrer Signatur-Anwendung hoch. Oder Sie klicken die entsprechende Datei im Datei-Manager mit der rechten Maustaste an und bekommen dort die Option "Signieren" angeboten.
- Schieben Sie Ihre Signaturkarte ins Lesegerät und klicken Sie auf den Befehl "Signieren". Sie werden zur Eingabe Ihrer Signatur-PIN aufgefordert und bestätigen mit OK. Die signierte Datei wird am ursprünglichen Speicherort abgelegt und ist an der Dateiendung zu erkennen.
- Das signierte Gutachten können Sie nun als Anhang versenden.

| Signatur(en) des Dokumentes                                                                                                    |                                                                                                    |                      |
|----------------------------------------------------------------------------------------------------|----------------------------------------------------------------------------------------------------|----------------------|
|                                                                                                    |                                                                                                    |                      |
| Prüfergebnis                                                                                                    |                                                                                                    |                      |
| \$                                                                                                    | Signatur erfolgreich geprüft.<br>- Dokument ist nicht verändert.<br>- Dokument ist qualifiziert signiert. |                      |
| Signiertes Dokument:                                                                                                    | sachverstaendigeren t Revision 01.pdf                                                                     |                      |
| Prüfzeitpunkt:                                                                                                    | 2019-02-20, 09:28:39 GMT                                                                                  |                      |
| Prüfdokumentation:                                                                                                    | C:\Users\Floren\Verification\sachverstaendig                                                              |                      |
| Signaturinformationen                                                                                                    |                                                                                                    |                      |
| Signierer                                                                                                    |                                                                                                    | Signaturzeitpunkt G  |
| 5                                                                                                    |                                                                                                    | 2018-11-29, 12:23:08 |
| Details zum Zertfikat         Zertfikatsbeschränkungen         Diese Signatur darf nur für die Tätigkeit als öffentlich bestellter und vereidigter         Sachverständiger eingesetzt werden.         Zusätzliche Informationen         Von der IHK öffentlich bestellter und vereidigter Sachverständiger für Bewertung von bebauten und unbebauten Grundstücken, zuständig IHK für München und Oberbayem         Details zur Signatur von " |                                                                                                    |                      |
| 1                                                                                                    |                                                                                                    | ок                   |

Die Signatur ist dauerhaft mit dem Gutachten verbunden. **Beachten Sie:** Die Signatur wird auf der Datei selbst nicht optisch dargestellt. Vielmehr handelt es sich bei der Signatur um eine mathematische Funktion, die elektronisch per kostenloser Verifikationssoftware überprüft werden muss. Bei der elektronischen Überprüfung werden die Angaben aus dem Rundstempel mit angezeigt.

Weitere Informationen zur elektronischen Signatur für Sachverständige:

- Signaturanleitung für Sachverständige
- FAQs zur Sachverständigen-Signatur

• Videos zur Signierung von Gutachten und zur Verifikation signierter Gutachten unter <a href="https://www.de-coda.de/sachverstaendigen-signatur/">https://www.de-coda.de/sachverstaendigen-signatur/</a>

DE-CODA GmbH, Juni 2020